## - Les VLAN

## Travaux pratiques Routage Inter Vlan par port

## Sommaire

| Objectifs                                                                       | 1      |
|---------------------------------------------------------------------------------|--------|
| Rappel des notions                                                              | 2      |
| Présentation                                                                    | 2      |
| Volet 1 : Mettre en place de domaine de diffusion logique – Montrer l'étan      | chéité |
| des réseaux de niveau 2                                                         | 2      |
| Volet 2 : Mettre en place du routage Inter Vlan sans puis avec l'utilisation    | des IP |
| passerelles                                                                     | 2      |
| Phase de préparation                                                            | 2      |
| Montage du schéma réseau                                                        |        |
| Les paramétrages des postes                                                     |        |
| Tests de connectivité                                                           |        |
| Volet 1 : Mettre en place de domaine de diffusion logique - Montrer l'étanch    | éité   |
| des réseaux de niveau 2                                                         | 5      |
| Partie A :                                                                      | 5      |
| Manipulation à faire                                                            | 5      |
| Questions :                                                                     | 6      |
| Partie B :                                                                      | 7      |
| Partie C :                                                                      | 9      |
| Questions :                                                                     | 10     |
| Volet 2 : Mettre en place du routage Inter Vlan sans puis avec l'utilisation de | es IP  |
| passerelles virtuelles                                                          | 11     |
| Partie A : sans IP passerelles virtuelles                                       | 11     |
| Questions :                                                                     | 13     |
| Partie B : (avec IP virtuelles)                                                 | 13     |
| Sortir un port d'un Vlan                                                        | 15     |
| Pour propager un vlan (venant du switch Extrem Summit48Si)                      |        |
| le switch HP2650                                                                | 18     |
| La configuration complète sauvegardée par tftp                                  | 20     |
| Cisco Catalyst 1900 Switch Commands                                             | 21     |
| Show Cisco Switch Commands                                                      | 21     |
| Cisco Switch Configuration Commands                                             | 22     |

## **Objectifs**

- Créer des domaines de diffusion logiques
- Gestion l'étanchéité des réseaux au niveau 2
- Routage inter vlans : les postes des deux vlan peuvent se communiquer à travers les sous interfaces virtuelles du routeur

### Rappel des notions

Un VLAN permet de créer des domaines de diffusion (domaines de *broadcast*) gérés par les commutateurs indépendamment de l'emplacement où se situent les nœuds, ce sont des domaines de diffusion gérés logiquement ;

Les avantages des VLANs sont les suivants :

La réduction des messages de diffusion (notamment les requêtes ARP) limités à l'intérieur d'un VLAN. Ainsi les diffusions d'un serveur peuvent être limitées aux clients de ce serveur.

Il est donc possible de créer des groupes de travail indépendants de l'infrastructure physique, de déplacer une station sans qu'elle change l'appartenance de son réseau virtuel.

Les Vlans permettent à une meilleure sécurité par le contrôle des échanges inter-VLAN utilisant des routeurs (filtrage possible du trafic échangé entre les VLAN).

L'indépendance entre infrastructure physique et groupe de travail implique qu'un commutateur puisse gérer plusieurs Vlans et qu'un même Vlan puisse être réparti sur plusieurs commutateurs. En conséquence, une trame qui circule dans un commutateur et entre les commutateurs doit pouvoir être associée à un Vlan.

Pour répondre aux objectifs des Vlan la règle suivante doit être impérativement respectée : une trame doit être associée à un Vlan et un seul à la fois et ne peut pas sortir du Vlan que le routage, sinon l'étanchéité du niveau 2 n'est plus respectée.

Les méthodes de construction d'un Vlan doivent donc déterminer la façon dont le commutateur va associer la trame à un Vlan. Usuellement on présente trois méthodes pour créer des VLAN : les vlan par port (niveau 1), les Vlan par adresses MAC (niveau 2), les Vlan par adresses IP (niveau 3) ainsi que des méthodes dérivées.

#### Présentation

- Création de réseaux
- Configuration des postes

## Volet 1 : Mettre en place de domaine de diffusion logique – Montrer l'étanchéité des réseaux de niveau 2

- Partie A : Création des Vlans 10 et 20 sur chaque commutateur
- Partie B : Tagger les ports de liaison entre deux commutateurs
- Partie C : Test d'étanchéité des réseaux de niveau 2 (entre Vlan10 et Vlan20)

## Volet 2 : Mettre en place du routage Inter Vlan sans puis avec l'utilisation des IP passerelles

Partie A : Routage Inter Vlan

Partie B : Routage Inter Vlan avec IP virtuelles

#### Phase de préparation

Démarrer votre poste sous le système d'exploitation XP, lancer le logiciel Tracer Paquet de chez Cisco, s'agissant d'un logiciel de simulation très convivial, très souple à l'utilisation, de nombreuses options sont proposées. Lors de l'installation du logiciel, choisir « skill for all ».

#### Montage du schéma réseau

Choisissez 4 PC génériques et deux commutateurs Cisco (réf. 2950-24)

Reliez les dans le schéma ci-dessous

Il est important de respecter les paramètres présentés dans le tableau et le type de câble utilisé (croisé ou droit).

Choisir l'objet, le glisser sur la table de travail

Pour relier les objets, choisir le bon câble, le déplacer sur l'objet, puis choisir l'interface

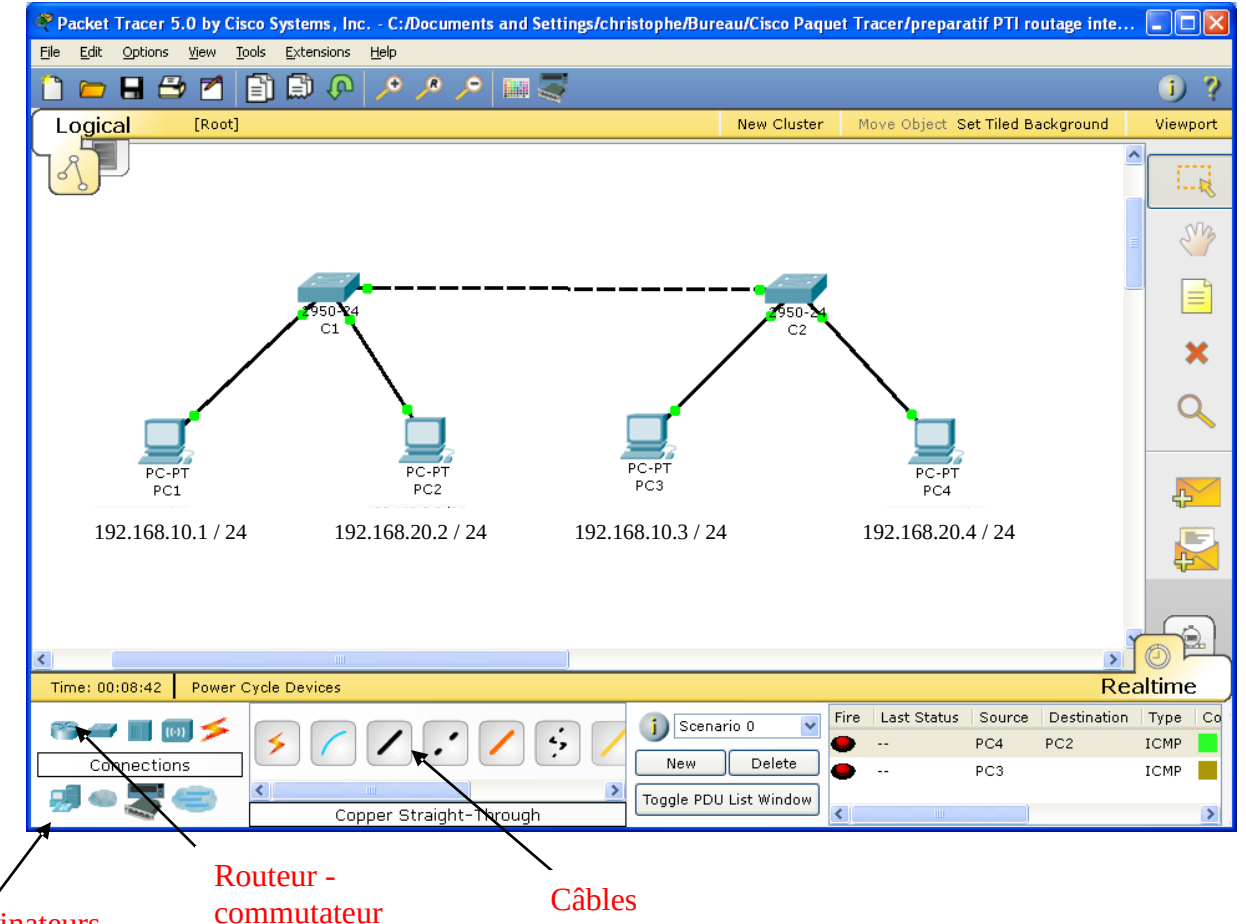

Ordinateurs

#### Les paramétrages des postes

| Nom   | L'adresse IP | Commutateur | Carte réseau |
|-------|--------------|-------------|--------------|
| du    |              |             | du           |
| poste |              |             | commutateur  |

|     |                   |    | concerné |
|-----|-------------------|----|----------|
| PC1 | 192.168.10.1 / 24 | C1 | Eth1     |
| PC2 | 192.168.20.2 / 24 | C1 | Eht2     |
| PC3 | 192.168.10.3 / 24 | C2 | Eth1     |
| PC4 | 192.168.20.4 / 24 | C2 | Eth2     |

Relier les deux commutateurs par port eth8 Pour paramétrer :

Cliquer sur l'objet (ordinateur ou commutateur), **Desktop**, **Static**, compléter les différents champs (IP, Masque, Passerelle).

Une fois que les paramétrages sont faits, aller dans **Desktop**, **command Prompt** vous procédez les différentes vérifications :

a) Taper *ipconfig* sur chaque poste afin de s'assurer les adresses IP et passerelles sont bien pris en compte.

| Expéditeur | Destinataire | Réponse                                                                                                    | Justification    |
|------------|--------------|----------------------------------------------------------------------------------------------------|------------------|
| PC1        | PC2          | C:\>PING 192.168.20.2                                                                                                    | Ils ne sont pas  |
|            |              | Pinging 192.168.20.2 with 32 bytes of data:                                                                                                    | dans le même     |
|            |              |                                                                                                    | réseau Lan       |
|            |              | Request timed out.                                                                                                    |                  |
|            |              | Request timed out.<br>Request timed out.                                                                                                    |                  |
|            |              | Request timed out.                                                                                                    |                  |
|            |              |                                                                                                    |                  |
|            |              | <pre>Ping statistics for 192.168.20.2:<br/>Packets: Sent = 4. Received = 0. Lost = 4 (100% loss).</pre>                                                                                                    |                  |
|            |              |                                                                                                    |                  |
| PC1        | PC3          | C:\>PING 192.168.10.3                                                                                                    | Ils sont dans le |
|            |              | Pinging 192.168.10.3 with 32 bytes of data:                                                                                                    | même réseau      |
|            |              | Reply from 192.168.10.3: bytes=32 time <lms ttl="128&lt;br">Reply from 192.168.10.3: bytes=32 time=1ms TTL=128<br/>Reply from 192.168.10.3: bytes=32 time<lms ttl="128&lt;br">Reply from 192.168.10.3: bytes=32 time<lms ttl="128&lt;/td"><td>Lan</td></lms></lms></lms> | Lan              |
|            |              | <pre>Ping statistics for 192.168.10.3:<br/>Packets: Sent = 4, Received = 4, Lost = 0 (0% loss),<br/>Approximate round trip times in milli-seconds:<br/>Minimum = Oms, Maximum = lms, Average = Oms</pre>                                                                 |                  |
| PC1        | PC4          | C:\>ping 192.168.20.4                                                                                                    | Ils ne sont pas  |
|            |              | Dinging 192 168 20 4 with 32 butes of data.                                                                                                    | dans le même     |
|            |              | ringing introduction with the system of data.                                                                                                    | réseau lan       |
|            |              | Request timed out.                                                                                                    |                  |
|            |              | Request timed out.<br>Request timed out.                                                                                                    |                  |
|            |              | Request timed out.                                                                                                    |                  |
|            |              | Ding apatistics for 160 160 20 4.                                                                                                    |                  |
|            |              | Packets: Sent = 4, Received = 0, Lost = 4 (100% loss),                                                                                                    |                  |
| PC2        | PC3          | C:\>ping 192.168.10.3                                                                                                    | Ils ne sont pas  |
|            |              | Pinging 192.168.10.3 with 32 bytes of data:                                                                                                    | dans le même     |
|            |              |                                                                                                    | réseau lan       |
|            |              | Request timed out.                                                                                                    | i cocuu iun      |
|            |              | Request timed out.                                                                                                    |                  |
|            |              | Request timed out.                                                                                                    |                  |
|            |              | Ping statistics for 192.168.10.3;                                                                                                    |                  |
|            |              | Packets: Sent = 4, Received = 0, Lost = 4 (100% loss),                                                                                                    |                  |

#### Tests de connectivité

| PC2 | PC4 | C:\>ping 192.168.20.4                                                           | Ils sont dans le |
|-----|-----|---------------------------------------------------------------------------------|------------------|
|     |     | Pinging 192.168.20.4 with 32 bytes of data:                                     | même réseau      |
|     |     | Reply from 192.168.20.4: bytes=32 time <lms ttl="128&lt;/td"><td>lan</td></lms> | lan              |
|     |     | Reply from 192.168.20.4: bytes=32 time=1ms TTL=128                              |                  |
|     |     | Reply from 192.168.20.4: bytes=32 time=9ms TTL=128                              |                  |
|     |     | Reply from 192.168.20.4: bytes=32 time <lms ttl="128&lt;/td"><td></td></lms>    |                  |
|     |     | Ping statistics for 192.168.20.4:                                               |                  |
|     |     | Packets: Sent = 4, Received = 4, Lost = 0 (0% loss),                            |                  |
|     |     | Approximate round trip times in milli-seconds:                                  |                  |
|     |     | Minimum = Oms, Maximum = 9ms, Average = 2ms                                     |                  |

Pour compléter votre argumentation, vous pouvez aller dans la fenêtre CLI (Commande line Interface) du commutateur C1, puis utilisez la commande (taper ce qui est en gras)

#### Switch#**enable** Switch# **Show vlan brief**

Volet 1 : Mettre en place de domaine de diffusion logique – Montrer l'étanchéité des réseaux de niveau 2

### Partie A :

Dans cette partie nous allons créer deux Vlans, appelés vlan10 et vlan20 avec VID respectifs 10 et 20 sur les deux commutateurs C1 et C2.

Voici le tableau résumant les configurations

| Nom<br>du | L'adresse IP   | Commutateur | Carte réseau<br>du | Vlan<br>Identifie | Nom du<br>vlan |
|-----------|----------------|-------------|--------------------|-------------------|----------------|
| poste     |                |             | commutateu         | r                 |                |
|           |                |             | r                  |                   |                |
|           |                |             | Concerné           |                   |                |
| PC1       | 192.168.10.1 / | C1          | Eth0/1             | 10                | Vlan10         |
|           | 24             |             |                    |                   |                |
| PC2       | 192.168.20.2 / | C1          | Eht0/2             | 20                | Vlan20         |
|           | 24             |             |                    |                   |                |
| PC3       | 192.168.10.3 / | C2          | Eth0/1             | 10                | Vlan10         |
|           | 24             |             |                    |                   |                |
| PC4       | 192.168.20.4 / | C2          | Eth0/2             | 20                | Vlan20         |
|           | 24             |             |                    |                   |                |
| Trunk     |                | Eth0/8      | 10 - 20            | Vlan 10 - 20      |                |

#### Manipulation à faire

Sur C1 : Aller dans la fenêtre CLI (Commande line Interface)

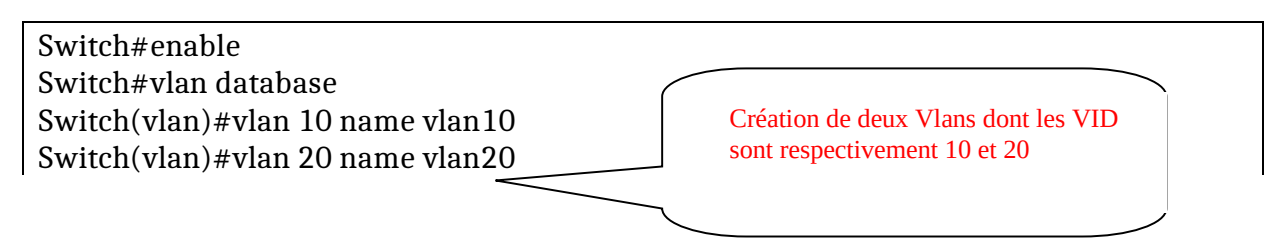

Switch(vlan)#exit Switch# Switch# Switch#configure terminal. Switch(config)#interface fastEthernet 0/1 Switch(config-if)#switchport mode access Switch(config-if)#switchport access vlan 10 Switch(config-if)#exit Switch(config-if)#switchport mode access Switch(config-if)#switchport mode access Switch(config-if)#switchport access vlan 20 Switch(config-if)#switchport access vlan 20 Switch(config-if)#end Switch#

Vérifier le résultat avec la commande

#### $Switch \# show \ vlan \ brief$

|                 | VLAN Name                      | Status     | Ports                      |
|-----------------|--------------------------------|------------|----------------------------|
|                 | 1 default                      | active     | Fa0/3, Fa0/4, Fa0/5, Fa0/6 |
|                 |                                | Fa0/7, Fa0 | 0/8, Fa0/9, Fa0/10         |
|                 |                                | Fa0/11, Fa | a0/12, Fa0/13, Fa0/14      |
|                 |                                | Fa0/15, Fa | a0/16, Fa0/17, Fa0/18      |
|                 |                                | Fa0/19, Fa | a0/20, Fa0/21, Fa0/22      |
|                 |                                | Fa0/23, Fa | a0/24                      |
| (               | 10 vlan10                      | active     | Fa0/1                      |
| $\overline{\ }$ | 20 vlan20                      | active     | Fa0/2                      |
|                 | 100 <del>2 fddi-def</del> ault | active     |                            |
|                 | 1003 token-ring-default        | active     |                            |
|                 | 1004 fddinet-default           | active     |                            |
|                 | 1005 trnet-default             | active     |                            |

## Vous procédez de la même manière sur le C2.

#### Remarque

A ce stade de la configuration, nous avons donc PC1 et PC3 qui se trouvent dans le vlan10, PC2 et PC4 dans Vlan20.

Procédons au test suivant : PC1 pingue PC3 et PC2 pingue PC4.

#### **Questions** :

1a) Que donnent les résultats du ping?

1b) Pourquoi? (Les réponses sont ci dessous)

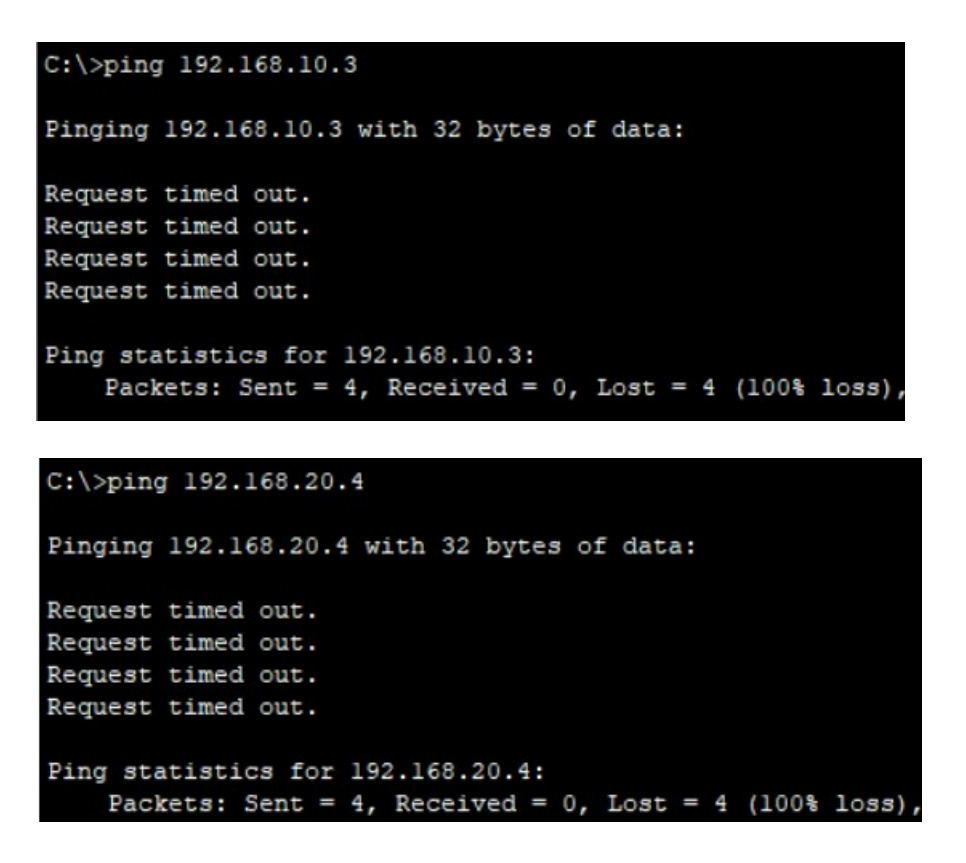

1b) En raison de la création de deux VLANs distincts sur chaque commutateur, ce qui crée essentiellement deux réseaux virtuels différents avec des diffusions distinctes, les ordinateurs ont des difficultés à se pinguer entre eux.

1c ) Lorsque des VLAN ont été créés, les interfaces de chaque commutateur ne sont plus analysées dans le même VLAN, ce qui empêche leur communication entre elles.

#### Partie B :

#### Qu'est-ce qu'un port en mode trunk ?

Afin de laisser passer les trames de différents Vlan, Nous avons besoin de tagger les ports afin qu'ils laissent passer les trames d'un commutateur vers un autre. Ce mode est principalement utilisé pour les interconnexions entre switch ou vers un routeur.

Mettons en place un trunk entre C1 et C2, par le port 0/8 de chaque commutateur, manipulation à faire :

Sur le C1, dans la fenêtre de CLI, saisissez ce qui est en gras

Switch# enable Switch# configure terminal Switch(config)# interface fastEthernet 0/8 Switch(config-if)# switch mode trunk Switch(config-if)# switchport trunk allowed vlan 10-20 Switch(config-if)# end Switch#

Création un lien d'interconnexion entre deux commutateurs par le biais d'un trunk sur le port 0/8. Le trunk ne laisse passer que les trames des vlans 10 et 20

|                 | Switch#            | show interfaces trunk                                  |
|-----------------|--------------------|--------------------------------------------------------|
|                 | Port               | Mode Encapsulation Staus Native vlan                   |
|                 | Fa0/8              | on 802.1q trunking                                     |
| (               |                    |                                                        |
| $\overline{\ }$ | Fa0/8              | 10-20                                                  |
|                 |                    |                                                        |
|                 | Port               | Vlans allowed and active in management domain          |
|                 | $F_{a0}/8$         | 10.20                                                  |
|                 | 140/0              |                                                        |
|                 | Port               | Vlans in spanning tree forwarding state and not pruped |
|                 | $\Gamma_{\rm eff}$ |                                                        |
|                 | rau/8              | 10,20                                                  |

## Vous procédez de la même manière sur le C2.

Vérifions la connectivité en procédant aux tests suivants :

| Expéditeu | Destinatair | Réponse                                                                                                    | Justificatio                                                        |
|-----------|-------------|----------------------------------------------------------------------------------------------------|---------------------------------------------------------------------|
| r         | е           |                                                                                                    | n                                                                   |
| PC1       | PC2         | <pre>C:\&gt;ping 192.168.20.2 Pinging 192.168.20.2 with 32 bytes of data: Request timed out. Request timed out. Request timed out. Ping statistics for 192.168.20.2:     Packets: Sent = 4, Received = 0, Lost = 4 (100% loss).</pre> | Car ils sont<br>connectés<br>sur les ports<br>de vlan<br>différents |

| PC1 | PC3 | <pre>C:\&gt;ping 192.168.10.3 Pinging 192.168.10.3 with 32 bytes of data: Reply from 192.168.10.3: bytes=32 time=1ms TTL=128 Reply from 192.168.10.3: bytes=32 time&lt;1ms TTL=128 Reply from 192.168.10.3: bytes=32 time&lt;1ms TTL=128 Reply from 192.168.10.3: bytes=32 time=1ms TTL=128 Ping statistics for 192.168.10.3:     Packets: Sent = 4, Received = 4, Lost = 0 (0% loss), Approximate round trip times in milli-seconds:     Minimum = 0ms, Maximum = 1ms, Average = 0ms</pre> | Ils sont<br>connectés<br>sur les<br>mêmes<br>ports du<br>vlan 10                                                         |
|-----|-----|----------------------------------------------------------------------------------------------------|----------------------------------------------------------------------------------------------------|
| PC1 | PC4 | <pre>C:\&gt;ping 192.168.20.4 Pinging 192.168.20.4 with 32 bytes of data: Request timed out. Request timed out. Request timed out. Request timed out. Ping statistics for 192.168.20.4:     Packets: Sent = 4, Received = 0, Lost = 4 (100% loss),</pre>                                                                                                    | Ils<br>n'arrivent<br>pas à<br>Communiquer<br>parce<br>qu'ils sont<br>connectés<br>sur les ports<br>de vlan<br>différents |
| PC2 | PC3 | <pre>C:\&gt;ping 192.168.10.3 Pinging 192.168.10.3 with 32 bytes of data: Request timed out. Request timed out. Request timed out. Ping statistics for 192.168.10.3:     Packets: Sent = 4, Received = 0, Lost = 4 (100% loss),</pre>                                                                                                    | Ils<br>n'arrivent<br>pas à<br>communiquze<br>parce<br>qu'ils sont<br>connectés<br>sur les ports<br>de vlan<br>différents |
| PC2 | PC4 | <pre>C:\&gt;ping 192.168.20.4 Pinging 192.168.20.4 with 32 bytes of data: Reply from 192.168.20.4: bytes=32 time&lt;1ms TTL=128 Reply from 192.168.20.4: bytes=32 time=2ms TTL=128 Reply from 192.168.20.4: bytes=32 time&lt;1ms TTL=128 Reply from 192.168.20.4: bytes=32 time&lt;1ms TTL=128 Ping statistics for 192.168.20.4: Packets: Sent = 4, Received = 4, Lost = 0 (0% loss),</pre>                                                                                                 | Ils<br>n'arrivent<br>pas à<br>communiquer<br>parce<br>qu'ils sont<br>connectés<br>sur les ports<br>de vlan 20            |

#### Partie C :

### L'étanchéité de nos deux réseaux virtuels,

Afin de la vérifier, nous procédons à la modification suivante :

Nous remplaçons l'adresse IP du PC2 en 192.168.10.10 / 24, il fait partie désormais du même numéro réseau que PC1.

Procédons le test : PC1 pingue PC2

#### **Questions**:

1g) Que donne le résultat du ping ?\_\_\_\_\_

#### C:\>ping 192.168.10.10

Pinging 192.168.10.10 with 32 bytes of data: Request timed out. Request timed out. Request timed out. Request timed out. Ping statistics for 192.168.10.10: Packets: Sent = 4, Received = 0, Lost = 4 (100% loss),

#### C:\>ping 192.168.10.10

Pinging 192.168.10.10 with 32 bytes of data:

```
Reply from 192.168.10.10: bytes=32 time<lms TTL=128
Reply from 192.168.10.10: bytes=32 time=lms TTL=128
Reply from 192.168.10.10: bytes=32 time=lms TTL=128
Reply from 192.168.10.10: bytes=32 time=lms TTL=128
```

```
Ping statistics for 192.168.10.10:
    Packets: Sent = 4, Received = 4, Lost = 0 (0% loss),
Approximate round trip times in milli-seconds:
    Minimum = 0ms, Maximum = 1ms, Average = 0ms
```

1h) Pourquoi ? Car ils ne sont pas connectées sur les mêmes ports

1i) Justifier Le vlan 10 est connecté du port 1 à 11 et le vlan 20 du port 12 à 23 pour que le pc 1 et pc 2 puissent communiquer il faut connecter le pc2 sur un port du vlan 10 Remettez ensuite les adresses IP 192.168.20.2, masque 255.255.255.0 et passerelle 192.168.20.254 au PC2

## Volet 2 : Mettre en place du routage Inter Vlan sans puis avec l'utilisation des IP passerelles virtuelles

#### Partie A : sans IP passerelles virtuelles

Afin que les postes des deux réseaux virtuels puissent communiquer, nous allons ajouter un routeur, composant du niveau 3 qui permet de router les trames d'un réseau vers un autre.

Pour ce faire :

- ajouter un routeur type générique
- relier le routeur au commutateur par deux fois selon les données du tableau cidessous.
- Configurer deux liens réseaux virtuels.

|                | Lien réseau    | Lien réseau    |
|----------------|----------------|----------------|
|                | virtuel 1      | virtuel 2      |
| Commutateur    | Eth0/10        | Eth0/11        |
| Routeur        | Eth0/0         | Eth1/0         |
| IP passerelles | 192.168.10.254 | 192.168.20.254 |
| Vlan           | Vlan10         | Vlan20         |

| Packet Tracer 5.0 by Cisco Systems, Inc C:/Documents and Settings/christophe/Bureau/Cisco Paquet Tracer/preparatif PTI routage inter vllan.pkt                                                                                                    | - 7 🛛              |
|----------------------------------------------------------------------------------------------------|--------------------|
| Ele Edit Options Yew Tools Extensions Help                                                                                                    | i) 2               |
| Logical [Root] New Cluster Move Object. Set Tiled Background                                                                                                    | Viewport           |
|                                                                                                    | ^<br>              |
| 192.168.10.254 / 24 29 192.168.20.254 / 24                                                                                                    | = <u>Sv</u>        |
| passerelle RouterPT passerelle                                                                                                    |                    |
|                                                                                                    | ×                  |
|                                                                                                    | 9                  |
| 7950-14<br>C1 C2                                                                                                    | ₽ <b>_</b>         |
|                                                                                                    |                    |
| PC-PT PC-PT PC-PT PC-PT<br>PC-1 PC2 PC3 PC4                                                                                                    |                    |
| 192.168.10.1 / 24         192.168.20.2 / 24         192.168.10.3 / 24         192.168.20.4 / 24                                                                                                    |                    |
|                                                                                                    |                    |
| Time: 44:46:16 Power Cycle Devices                                                                                                    | Realtime           |
| Image: Second condition       Image: Second condition       Image: Second conditin       Image: Second conditin                                                                                                    | sec) Periodic<br>N |
| Image: Second second second | N >                |

Pour créer un lien sur le port 0/10 et un sur le port 0/11 sur le commutateur C1.

Commande à saisir dans CLI

| enable<br>configure terminal<br>interface FastEthernet 0/10<br>switchport mode access<br>switchport access vlan 10 |
|----------------------------------------------------------------------------------------------------|
| exit<br>interface FastEthernet 0/11<br>switchport mode access<br>switchport access vlan 20                         |

Sur le routeur, il faut créer deux passerelles (192.168.10.254 et 192.168.20.254) sur deux cartes réseaux eth0/0 et eth1/0

Commandes à saisir

Routeur> enable Router# configure terminal Router(config)# interface fastEthernet 0/0 Router(config-subif)# ip address 192.168.10.254 255.255.255.0 Router(config-subif)# exit Router(config)# interface fastEthernet 1/0 Router(config-subif)#ip address 192.168.20.254 255.255.255.0 Router(config-subif)#end Routeur# show running-config

#### **Questions :**

2a) Arrivez-vous à pinguer les postes d'un réseau vers ceux d'un autre réseau ? Non

2b) Quelle est la limite de cette solution ? La limite c'est que les Pc de vlans différents n'arrivent pas à se pinguer puisque on n'a pas

encore configuré les sous interfaces qui vont permettre à assurer une continuité d'un VLAN issue d'un switch sur un routeur via un lien trunk. IL s'agit alors la du routage inter-Vlan

#### **Partie B : (avec IP virtuelles)**

Afin de remédier aux problèmes de limite de la solution précédente, nous allons mapper cette fois-ci à une seule carte réseau physique, 2 (ou plus si c'est nécessaire) IP passerelles virtuelles. L'objectif est toujours le même, c'est-à-dire, la mise en place du routage inter vlan.

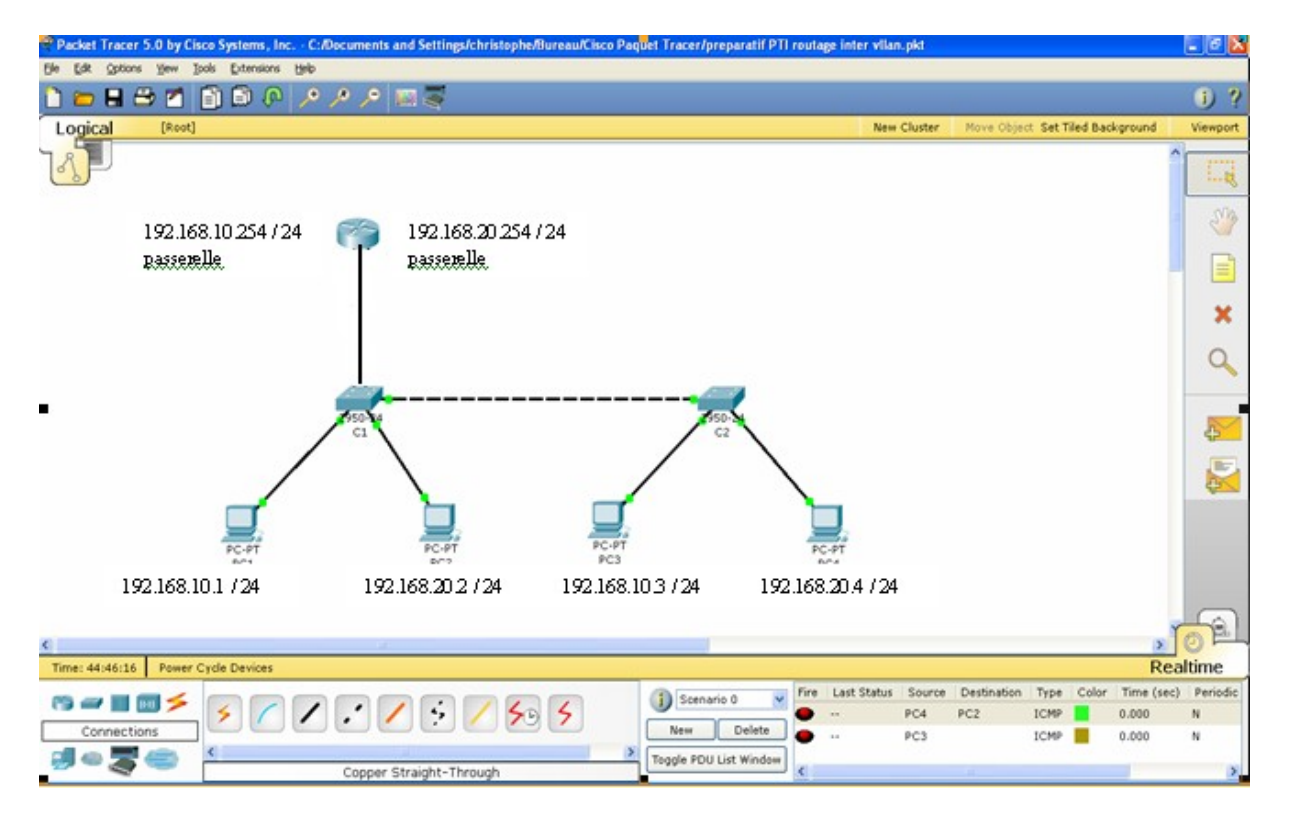

Pour ce faire :

- Relier le routeur au commutateur par un seul câble droit selon les données du tableau ci-dessous.
- <u>Configurer le commutateur C1 pour qu'il ne laisse passer que les trames</u> <u>Vlan 10 et Vlan 20 vers le routeur.</u>
- Configurer deux interfaces virtuelles sur l'interface réelle du routeur.

#### Adam Jaballah

|             | Lien trunk entre commutateur et routeur |                |
|-------------|-----------------------------------------|----------------|
| Commutateur | Eth0/9                                  | Vlan10         |
|             |                                         | Vlan20         |
| Routeur     | Eth0/0                                  | 192.168.10.254 |
|             |                                         | 192.168.20.254 |

Pour créer deux interfaces passerelles virtuelles (fastEthernet 0/0.1 et 0/0.2) mappées sur une seule carte réseau physique du routeur.

Les commandes suivantes à saisir sur le routeur sont

**Routeur> Enable** Router # configure terminal Router(config)# interface fastEthernet 0/0 Router(config-if)# no ip address Router(config-if)#exit Router(config)# interface fastEthernet 0/0.1 Router(config-subif)# encapsulation dot10 10 Router(config-subif)# ip address 192.168.10.254 255.255.255.0 routeur (config-if)# no shutdown Router(config-subif)#exit Router(config)#interface fastEthernet 0/0.2 Router(config-subif)#encapsulation dot1Q 20 Router(config-subif)#ip address 192.168.20.254 255.255.255.0 routeur (config-if)# no shutdown Router(config-subif)# end Router # show running-config

Sur le commutateur C1 Aller dans la fenêtre CLI puis saisir les commandes suivantes :

Switch> enable Switch# configure terminal Switch(config)# interface fastEthernet 0/9 Switch(config-if)# switchport mode trunk Switch(config-if)# end Switch# show running-config

#### **Questions:**

2c) Arrivez-vous à pinguer les postes d'un réseau vers ceux d'un autre réseau ? Oui

2d) Que pensez-vous de cette technologie : avantage et inconvénient ? Justifier votre réponse.

#### Adam Jaballah

Cette technologie est possède plusieurs avantages et inconvénients :

Avantages :

-Augmentation des performances - Réduction des coûts -Formation de groupe virtuels

Inconvénient :

-Le principal inconvénient du Vlan par port est qu'il nécessite une configuration lourde et contraignante sur chaque switch. A chaque déplacement de poste, il faut modifier les switchs correspondant pour maintenir une qualité de service.

| 1002 fddi-default<br>1003 token-ring-default<br>1004 fddinet-default<br>1005 trnet-default<br>Switch#                                                                                                    | Fa0/21, Fa0/22, Fa0/23, Fa0/24<br>active<br>active<br>active<br>active                                                                                                    |  |  |
|----------------------------------------------------------------------------------------------------|----------------------------------------------------------------------------------------------------|--|--|
| Switch#vlan database<br><b>Switch(vlan)</b> #no vlan 10<br>Deleting VLAN 10<br>Switch(vlan)#                                                                                                    |                                                                                                    |  |  |
| <b>Switch(vlan)</b> #vtp domain ppe<br>Changing VTP domain name from NULL to ppe<br>Switch(vlan)#end                                                                                                    |                                                                                                    |  |  |
| Switch#show vtp status<br>VTP Version : 2<br>Configuration Revision<br>Maximum VLANs supported<br>Number of existing VLANs<br>VTP Operating Mode<br>VTP Domain Name<br>VTP Domain Name<br>VTP Pruning Mode<br>VTP V2 Mode : 1<br>VTP Traps Generation<br>MD5 digest : 0x<br>Configuration last modified b<br>Local updater ID is 0.0.0.0 (n | : 0<br>locally : 255<br>: 6<br>: Server<br>: ppe<br>: Disabled<br>Disabled<br>: Disabled<br>9E 0x0D 0x6D 0xC7 0x41 0xEC 0x07 0xB4<br>y 0.0.0 at 3-1-93 04:20:05<br>o valid interface found) |  |  |

Switch#vlan database Switch(vlan)#vtp server Device mode already VTP SERVER. Switch(vlan)#exit APPLY completed.

#### Sortir un port d'un Vlan

Switch#configure terminal Switch(config)#interface fastEthernet 0/1 Switch(config)#no shutdown Switch(config-if)#switchport mode access Switch(config-if)#switchport access vlan 1

#### switchport trunk allowed vlan all

*switchport trunk allowed vlan add ou remove ou except* la list des vlans à ajouter ou supprimer Switch(config-if)#exit

#### **Router#configure terminal**

Router(config)#interface fastEthernet 0/0 Router(config)#no shutdown Router(config-if)#no ip address Router(config-if)#exit

Router(config)#interface fastEthernet 1/0 Router(config-if)#no ip address Router(config-if)#exit

#### **Router#show running-config**

Building configuration...

Router#configure terminal Router(config)#interface fastEthernet 0/0.1 Router(config-subif)#encapsulation dot1Q 10 Router(config-subif)#ip address 192.168.10.254 255.255.255.0 Router(config-subif)#no shutdown Router(config-subif)#exit

Router(config)#interface fastEthernet 0/0.2 Router(config-subif)#encapsulation dot1Q 20 Router(config-subif)#ip address 192.168.20.254 255.255.255.0 Router(config-subif)#no shutdown Router(config-subif)#exit Router#show running-config Building configuration...

```
interface FastEthernet0/0.1
encapsulation dot1Q 10
ip address 192.168.10.254 255.255.255.0
!
interface FastEthernet0/0.2
encapsulation dot1Q 20
ip address 192.168.20.254 255.255.255.0
!
Router#
```

## Résumé des commandes vlans sur les switchs HP 2650

M.libes Vendémiaire 2005

se connecter sur le port console du switch HP 9600 8N1 9600 bauds 8 bits de données pas de parité 1bit de stop pas de controle de flux

#### Créer des vlans

\*\* passer en mode enable \*\* configure terminal vlan 21 name comlum vlan 22 name titi en tapant le nom du vlan , on passe dans le contexte du vlan, et on peut taper les commandes relatives au vlan. Dans ce cas (contexte vlan) il suffirait de taper name titi

#### pour rentrer/affecter des ports dans le vlans

par défaut tous les ports sont dans le VLAN\_DEFAULT (vlan 1) quand on rentre un port dans un autre vlan, il sort automatiquement du VLAN\_DEFAULT *vlan comlum untagged 1-16* rentre les ports 1 à 16 dans le vlan comlum

#### pour détruire un vlan

il faut qu'il n'y ait plus aucun port dans ce vlan, puis *no vlan toto* 

#### pour sortir un port d'un vlan

il suffit de le rentrer dans le vlan par défaut *vlan 1 untagged 1* rentre le port 1 dans le vlan 1 (VLAN\_DEFAULT) et donc automatiquement, il sort du vlan où il était avant

## Pour propager un vlan (venant du switch Extrem Summit48Si)

Il faut juste créer un lien "tagué" 802.1q entre les 2 ports qui relient les 2 switchs. Il faut taguer les 2 ports des 2 cotés, sinon ca marche pas évidemment. Commencer en mode configuration par terminal sur un switch HP, puis sur le Summit Extrem, si un switch HP est connecté sur le port 44, et qu'on veut exporter les vlans comlum, comadmin, recherche et wifi sur ce ports

configure vlan comlum add port 44 tagged configure vlan comadmin add port 44 tagged configure vlan wifi recherche port 44 tagged configure vlan wifi wifi port 44 tagged

## le switch HP2650

enable

conf term

#### 1. rentrer les ports NON tagués (untagged) dans un vlan

vlan comlum untagged 1-16 vlan comadmin untagged 17-20 avec ces commandes les ports 1 à 16 appartiennent au vlan « comlum », et les ports 17 à 20 au vlan « comadmin »

# 2. créer un lien "tagué" sur le port 48 qui communique avec le port 44 du Switch d'en face (Extrem Summit par exemple)

vlan comlum tagged 48 vlan comadmin tagged 48

A ce niveau, le port 48 peut recevoir des trames taguées donnant l'appartenance à tel ou tel vlan

#### enlever l'adresse IP du VLAN par defaut

vlan 1 no ip address show running donne: vlan 1 name "DEFAULT\_VLAN" untagged 21-50 no ip address no untagged 1-20 ip igmp exit

#### affecter l'adresse IP a un VLAN créé

vlan 10 ip address 139.124.2.252 255.255.255.0 donne: vlan 10 name "comlum" untagged 1-16 ip address 139.124.2.252 255.255.255.0 tagged 48 ip igmp exit

#### **Renommer le VLAN principal**

Il faut dire que le VLAN principal est un de nos VLAN et non plus le VLAN par défaut primary-vlan comlum

## La configuration complète sauvegardée par tftp

pour sauvegarder la config copy running tftp <adr IP serveur> config\_switchHP.txt cat config\_switchHP.txt hostname "HP Switch 2650 comsw26502" snmp-server contact "administrateur@com.univ-mrs.fr" snmp-server location "TPR1 5eme salle reseau 2eme en partant du bas" cdp run ip default-gateway 139.124.x.y sntp server 139.124.x.z timesync sntp sntp unicast snmp-server community "public" Unrestricted vlan 1 name "DEFAULT\_VLAN" untagged 48-50 no ip address no untagged 1-47 ip igmp exit vlan 10 name "comlum" untagged 1-16,21-47 ip address 139.124.x.w 255.255.255.0 tagged 48 ip igmp exit vlan 11 name "recherche" exit vlan 12 name "comadmin" untagged 17-20 tagged 48 exit vlan 16 name "comens" exit ip ssh ip ssh key-size 1024 primary-vlan 10 password manager password operator

## **Cisco Catalyst 1900 Switch Commands**

Followings are some basic commands of Cisco Catalyst 1900 switch commands:

- **Show running-config:** This command displays the memory status of the Cisco Catalyst 1900 switch
- **Show interfaces:** This command displays the detailed information about all the interfaces of Cisco Catalyst 1900 switch.
- **Show interfaces Ethernet 0/1:** This command displays the detailed information about a specific 10baseT Ethernet interface of the Cisco Catalyst 1900 switch
- Show interfaces Fast Ethernet 0/26: This command displays the detailed information about a specific 100baseT Fast Ethernet interface of the Cisco Catalyst 1900 switch
- **Show ip:** This command displays the ip configuration of the Cisco Catalyst 1900 switch
- **Show Mac-address-table:** This command displays the Mac addresses of the devices that are currently connected to the Cisco Catalyst 1900 switch.
- **Show Mac-address-table security:** This command displays the address table size and the addressing security of each interface of the Cisco Catalyst 1900 switch.
- **Show VLAN:** This command displays the status of current VLANs enabled on the Cisco Catalyst 1900 switch.
- **Show VLAN-membership:** This command displays the <u>VLAN</u> membership of all the ports on the Cisco Catalyst 1900 switch.
- **Show Spantree 1:** This command displays the complete information about the spanning tree protocol 1 that is by default enabled on the Cisco Catalyst 1900 switch.
- **Copy nvram tftp:** //**host/dst\_file:** This command is used to send the configuration to a TFTP server.
- **Copy tftp:** //**host/src\_file nvram:** This command is used to download the configuration from a TFTP server.
- **Delete nvram:** This command is used to reset the system configuration to factory defaults.

## Show Cisco Switch Commands

Here are some show commands of Cisco switches:

- **Show version:** This command displays the hardware and software status of the Cisco switch
- **Show flash:** This command displays the files and directories in the flash of the Cisco switch
- **Show interfaces:** This command displays the detailed information about all the interfaces of the Cisco switch
- **Show interfaces fast Ethernet 0/x:** This command displays the detailed information about the specific interface of the Cisco switch
- **Show interfaces VLAN 1:** This command displays the ip address configuration of VLAN 1
- **Show running-config:**This command displays the status of RAM
- Show startup-config: This command displays the status of NVRAM

- **Show-mac-address-table:** This command displays the MAC address of the devices that are directly connected with any port of the switch.
- **Show port-security:** [interface] [address]: This command displays the port security options on the interface
- **Show history:** This command displays the last ten commands that are executed in the switch configuration
- **Show line:** This command is used to view the brief information about all the lines of the Cisco switch
- **Show line console 0:** This command is used to view the detailed information about the specific line of the Cisco switch
- **Erase startup-config:** This command is used to erase the nvram of the Cisco switch

## **Cisco Switch Configuration Commands**

- **Configure terminal:** This command is used to enter in the global configuration mode of the Cisco switch
- Hostname: This command is used to assign the hostname of the Cisco switch
- **Enable password:** This command is used to set the enable password of the Cisco switch
- **Enable secret:** This command is used to set the encrypted password of the Cisco switch that is used for entering in the privileged mode
- **Interface VLAN 1:** This is a global configuration command used to configure the VLAN interface of the Cisco switch
- **Interface fast Ethernet 0/x:** This command is used to configure the specific interface of the Cisco switch
- **IP address:** This command is used to configure the ip address of any interface of the Cisco switch
- **IP default-gateway:** This is an interface configuration command to set the default gateway
- **Speed:** This command is used to set the speed for the interface of the Cisco switch
- **Duplex:** This command is used to set the duplex setting for the interface of the Cisco switch
- **Line console 0:** This command is used to enter in the specific line configuration mode of the Cisco switch
- **Password:** This command is used to set the password of any line of the Cisco switch

\* Qu'est-ce qu'un port en mode trunk ?

Quand on a un équipement en mode trunk c'est ce dit équipement qui gère le/les vlan(s). Ce mode est principalement utilisé pour les interconnexions entre switchs ou vers un routeur, vers un firewall ou même vers une machine de supervision.

\* Comment mettre un port en mode trunk : enable configure terminal Adam Jaballah

interface FastEthernet 0/21 switchport mode trunk switchport trunk encapsulation dot1q switchport trunk allowed vlan ( **add** ) 3-4,30,900-999

Ceci va mettre le port FastEthernet 0/21 en mode trunk et les vlans autorisés seront 3 et 4, 30 et de 900 à 999.

( Switch(config-if)#switchport trunk encapsulation dot1q

Switch(config-if)#switchport trunk allowed vlan 2-3

#### witch# show interfaces trunk

#### witch# Show vlan brief

enable configure terminal interface FastEthernet 0/21 switchport mode trunk switchport trunk encapsulation dot1q switchport trunk allowed vlan add 2-3

#### Switch(config-if)# switchport trunk allowed vlan remove 3

Switch(config-if)#switchport trunk allowed vlan remove 2 Switch(config-if)#switchport trunk allowed vlan remove 3

Routage inter vlan Sur commutateur1 Switch(config)#interface fastEthernet 0/1 Switch(config-if)#switchport mode trunk

Sur routeur routeur # configure terminal routeur (config)#interface FastEthernet 0/1 routeur (config-if)# no ip address

routeur (config)#interface FastEthernet 0/0.1 routeur (config-if)# encapsulation dot1Q 10 routeur (config-if)# ip address 10.10.10.1 255.255.255.0 routeur (config-if)# no shutdown routeur (config-if)# exit

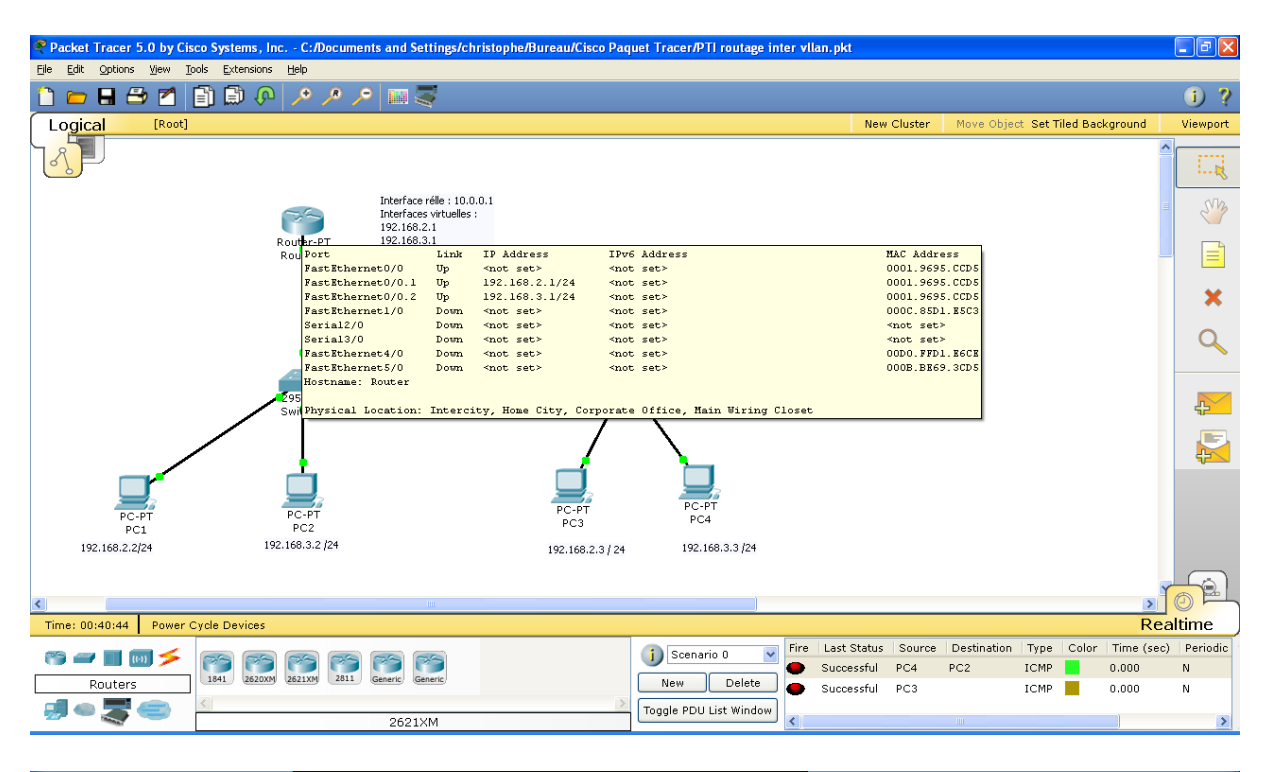

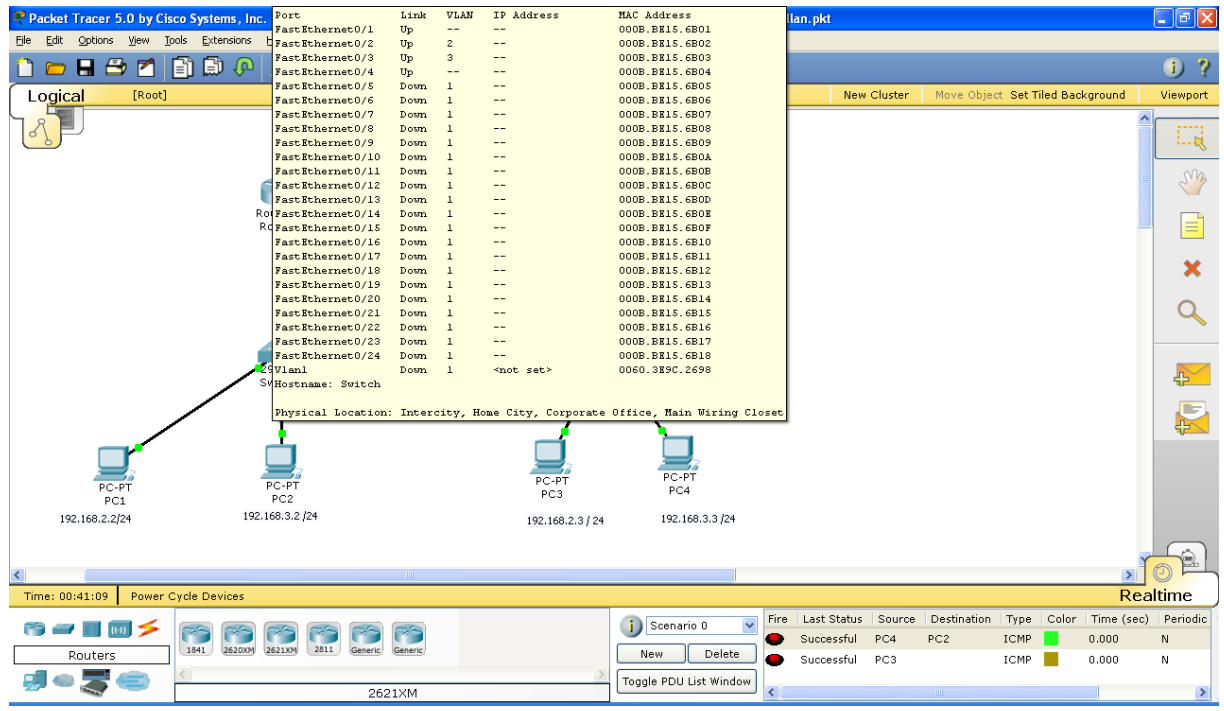

interface **range** fa0/1 – 4 switchport mode access switchport access vlan 10 shutdown

interface FastEthernet0/0 encapsulation dot1Q 10 ip address 10.10.10.1 255.255.255.0 no shutdown

#### Adam Jaballah

exit

#### **Configuration trunck Switch-routeur :**

Switch#conf term Switch(conf)interface fastethernet fa0/0 Switch(conf-int)switchport mode trunk Switch(conf-int)switchport trunk vlan 100 Switch(conf-int)switchport trunk vlan 200

### Effacer une ip virtuelle

configure terminal interface fastEthernet 0/0.2 **no** encapsulation dot1Q 3 end show running-config

#### Créer une ip virtuelle

configure terminal interface fastEthernet 0/0.2 encapsulation dot1Q 2 ip address 192.168.3.1 255.255.255.0 end show running-config